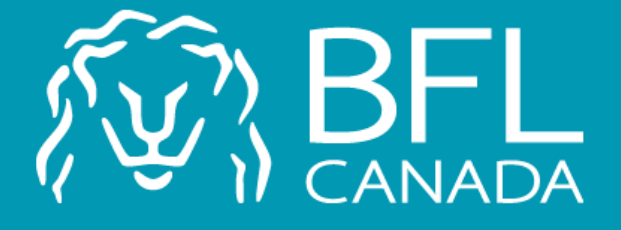

# Fédération Québécoise des Massothérapeutes

Créez votre dossier d'assurance sur la plateforme web de BFL CANADA.

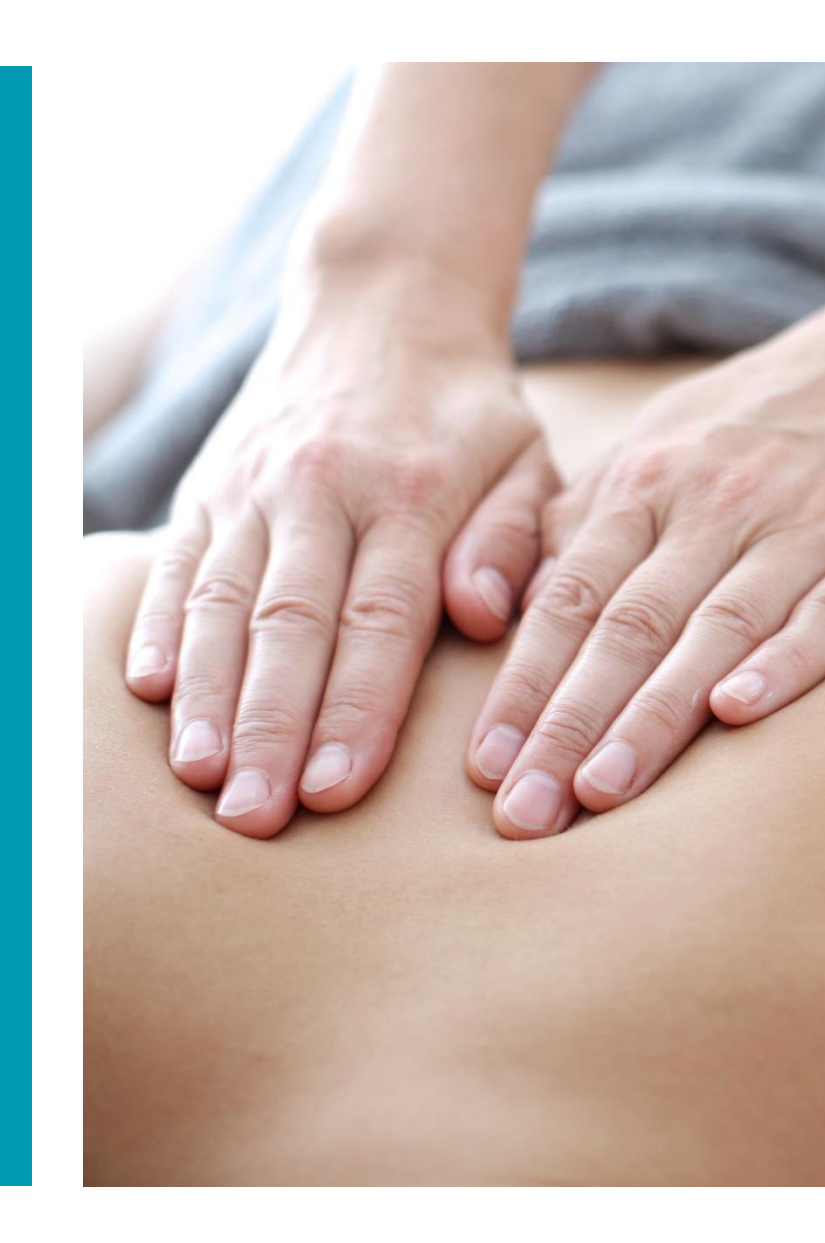

Pour accéder à la plateforme, vous devez inscrire l'adresse suivante dans le moteur de recherche :

https://softmed.bflcanada. ca/fr/account/home/

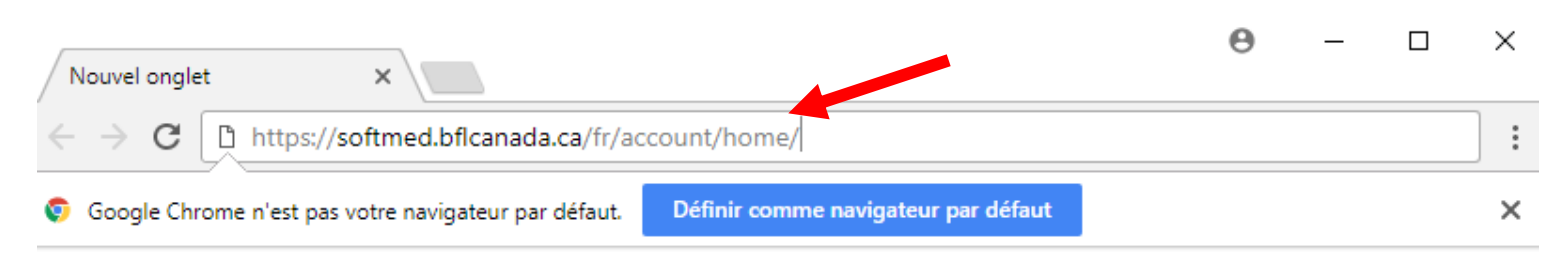

Applications Accédez rapidement à vos favoris en les ajoutant à la barre de favoris. Importer mes favoris maintenant...

|                                          | Gmail | Images |  |
|------------------------------------------|-------|--------|--|
|                                          |       |        |  |
| Google                                   |       |        |  |
| Rechercher avec Google ou entrer une URL |       |        |  |
|                                          |       |        |  |

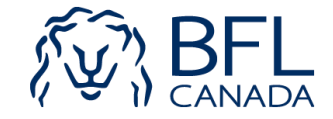

Pour mettre en vigueur une police d'assurance comme nouvel utilisateur de la plateforme, vous devez cliquer sur l'option *Nouvel utilisateur*.

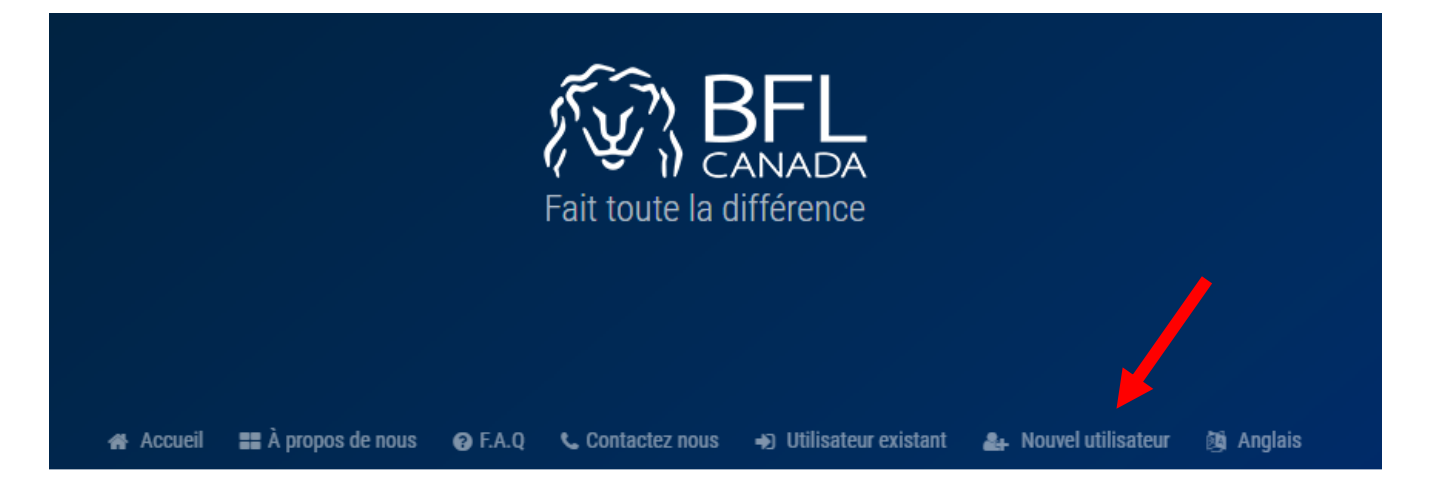

BFL CANADA vous offre un programme d'assurance spécialement conçu pour vos besoins professionnels. Profitez de notre expertise de pointe en matière d'assurance et de gestion des risques.

### **GARANTIES ÉTENDUES**

#### ASSURANCE RESPONSABILITÉ PROFESSIONNELLE

Également connu sous le nom « Assurance erreurs et omissions », l'assurance responsabilité professionnelle vous offre une protection contre des poursuites ou allégations d'erreurs, d'omissions, d'actes de négligence ou de faute professionnelle liées à la prestation de vos services ou conseils. Ladite assurance vous prémunit contre de telles menaces, qu'elles soient fondées ou non. Elle couvre non seulement les coûts de votre défense mais fournit également une compensation à votre client qui a subi des dommages à la suite d'une erreur ou omission accidentelle.

Cette assurance couvre non seulement les coûts de la défense de l'assuré, mais fournit aussi une compensation au tiers qui a subi des dommages à la suite d'une erreur ou d'une omission accidentelle de l'assuré. Elle offre une protection aux entreprises ou personnes dont les clients pourraient réclamer des dommages résultant d'une faute professionnelle au cours de la prestation de services ou de conseils.

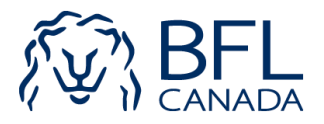

Vous devez choisir entre les deux options suivantes:

-Travailleur autonome

OU

-Propriétaire d'une entreprise avec employés

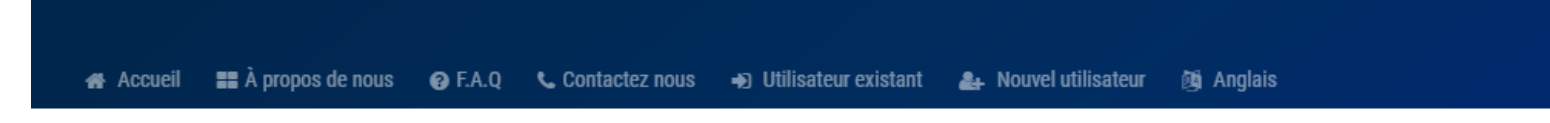

### S'IL VOUS PLAÎT SÉLECTIONNER L'UN DES SERVICES SUIVANTS

TRAVAILLEURS AUTONOME (INDIVIDU / PERSONNELLE) CLIQUEZ SUR INDIVIDU PERSONNELLE - CENTRES DE SOINS (CORPORATION / ENTITÉ AVEC EMPLOYÉS) , CLIQUEZ SUR CORPORATION.

Travailleurs Autonome (Individu / personnelle)

Assurance pour Travailleurs Autonome (Individu / personnelle)

Corporation / Entité avec employés

Assurance pour Centres de soins (Corporation / Entité avec employés)

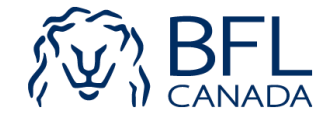

Vous devez entrer vos informations personnelles (prénom, nom, téléphone, courriel), sélectionner votre association, entrer votre numéro de membre et cliquer *Soumettre*.

### NOUVEAU COMPTE UTILISATEUR REMPLISSEZ LE FORMULAIRE CI-DESSOUS POUR CRÉER VOTRE COMPTE

| Prénom                                           | Nom de famille             |
|--------------------------------------------------|----------------------------|
| <b>C</b> Téléphone                               |                            |
| Email                                            | Confirmez votre email      |
| Travailleurs Autonome (Individu / personnelle) ~ | Sélectionnez association 🗸 |
| Numéro de membre                                 |                            |

Soumettre

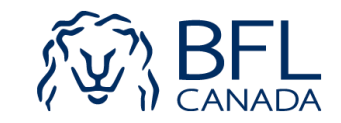

Vous devez définir votre mot de passe et cliquer sur *Nouveau client*.

### DÉFINIR VOTRE MOT DE PASSE ENTREZ VOTRE MOT DE PASSE ET CONFIRMEZ VOTRE MOT DE PASSE

Mot de passe

Confirmez le mot de passe

Nouveau client

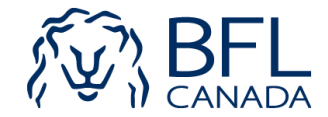

Vous devez choisir l'option *Créer une nouvelle police d'assurance.* 

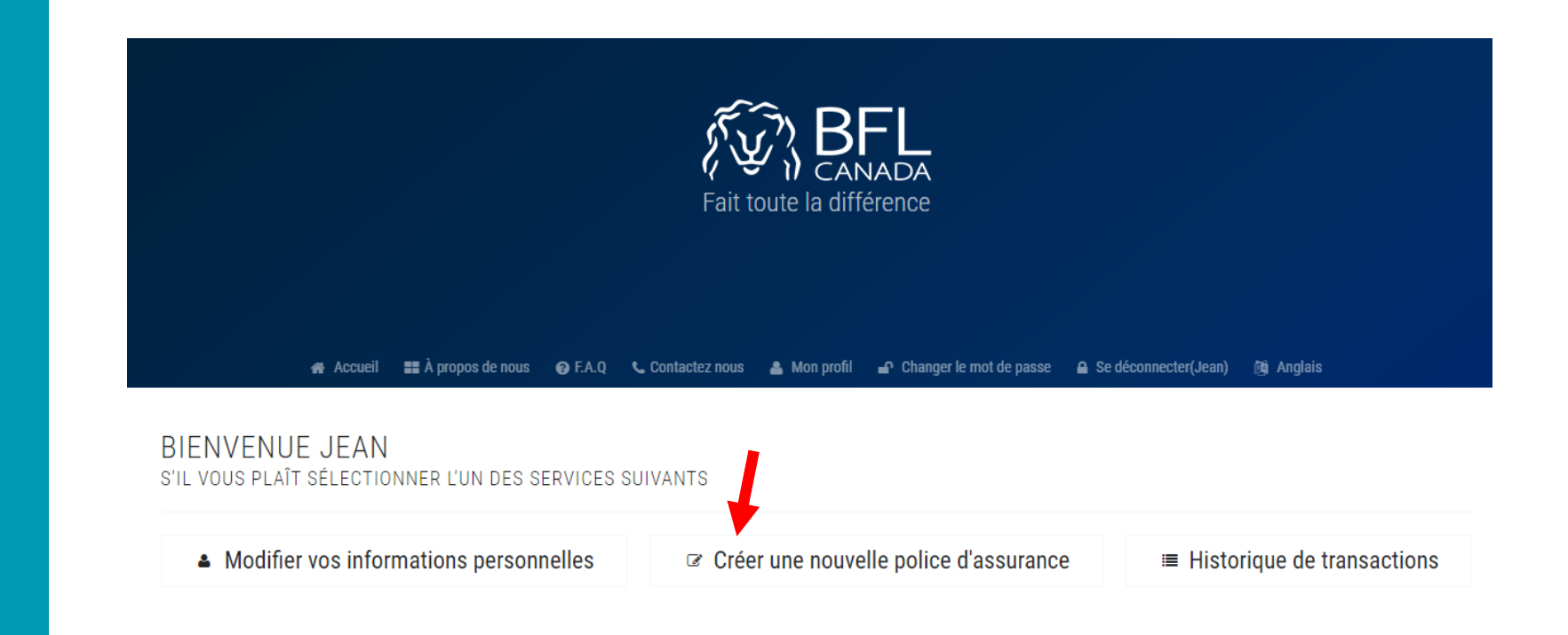

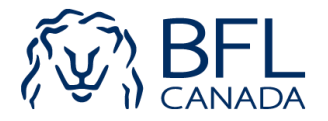

Vous devez cocher l'accord de confidentialité et cliquer Soumettre et continuer !

### Accord de confidentialité

### Le consentement à la collecte, l'utilisation et la divulgation de renseignements personnels

Il est entendu que BFL CANADA, suite à sa politique de confidentialité et dans la mesure permise par les lois sur la confidentialité applicables ou d'autres lois, permettra de recueillir, d'utiliser ou de divulguer toutes les informations nécessaires pour le traitement de mon portefeuille d'assurance Jean Verreault ou pour fournir des conseils et / ou la gestion des risques prestations de service.

Il est également entendu que BFL CANADA, communiquera les informations obtenues à des tiers, y compris les compagnies d'assurance, dans le but d'établir la prime et l'évaluation des risques, ainsi que pour les fins de vérification, d'évaluation et de règlement des sinistres.

Il est reconnu que je Jean Verreault a le droit d'accéder à l'information obtenue en vertu du présent accord et de faire corriger, si besoin est.

En cochant cette case, je Jean Verreault reconnaît avoir lu et compris le consentement ci-dessus et expressément consenti ou renouveler mon consentement à la collecte, l'utilisation et la divulgation de mes renseignements personnels à des tiers selon les besoins, y compris les compagnies d'assurance. Je reconnais également que le retrait du consentement peut signifier que BFL CANADA ne peut pas fournir les services que je l'ai demandé.

En cliquant sur cette case et soumettre cette demande à BFL CANADA, je confirme avoir lu et compris l'accord de confidentialité ci-dessus.

### Soumettre et continuer !

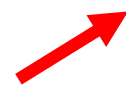

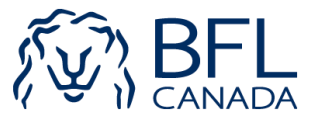

Vous devez indiquer votre date d'adhésion à l'association FQM, la date effective de votre police, votre adresse de résidence et cliquer sur *Prochain*.

| COORDONNÉES                                               |                    |                                         |      |
|-----------------------------------------------------------|--------------------|-----------------------------------------|------|
| ** IMPORTANT - Vous êtes membre<br>depuis quelle année? * | e de l'association | Date effective de votre police d'assura | ince |
| Date                                                      |                    |                                         |      |
| Quelle est votre adresse postale *                        |                    | Province *                              |      |
|                                                           |                    | Sélectionner                            | ~    |
| Suite                                                     | Ville *            | Code postal *                           |      |
|                                                           |                    |                                         |      |
| Email *                                                   | Téléphone *        |                                         |      |
| jfverreault@gmail.com                                     | 514 999 1984       |                                         |      |

Nous vous suggérons fortement de communiquer avec l'un de nos courtiers afin d'obtenir plus de renseignements ou d'informations supplémentaires concernant ce programme d'assurances. Contactez Mme Nadia Verreault au 1-800-465-2842 ou par courriel à nverreault@bflcanada.ca

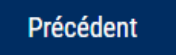

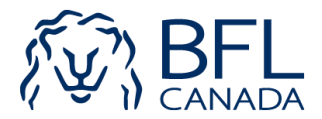

Vous devez répondre aux questions de souscription suivantes:

1- Votre salaire annuel brut relié à vos activités de massothérapeute;

2- Le pourcentage de vos activités à l'extérieur du Canada;

3- L'emplacement de votre pratique;

4- Les types de profession que vous pratiquez.

#### INFORMATIONS RELATIVES AUX DEMANDEURS

| Quels sont vos honoraires professionnels annuels ? * |                                               | Quel est le% de vos activités menées à l'extérieur du Canada? * |                         |    | eur du Canada? *       |  |                        |
|------------------------------------------------------|-----------------------------------------------|-----------------------------------------------------------------|-------------------------|----|------------------------|--|------------------------|
| н                                                    | onoraires professionnels                      |                                                                 | ~                       | Se | électionner            |  | ~                      |
| )u                                                   | el est l'emplacement (s) de votre pratique? * |                                                                 |                         |    |                        |  |                        |
|                                                      | Résidence personnelle                         |                                                                 | Centre de massothérapie |    | Local loué             |  | Spa / Centres de soins |
|                                                      | Au domicile des clients                       |                                                                 |                         |    |                        |  |                        |
| <b>y</b>                                             | oe de Profession: *                           |                                                                 |                         |    |                        |  |                        |
|                                                      | Massothérapies                                |                                                                 | Acupression             |    | Reiki                  |  | Shiatsu                |
|                                                      | Naturopathie / Naturothérapie                 |                                                                 | Massage sur chaise      |    | Kinésithérapie         |  | Kinésiologie           |
|                                                      | Iridologie                                    |                                                                 | Hypnothérapie           |    | Chiropractique (< 20%) |  | Travail énergitique    |
|                                                      | Thérapie Craniosacral                         |                                                                 | Aromathérapie           |    | Réflexologie           |  | Yoga                   |
|                                                      | Tai chi / Qi Gong                             |                                                                 | Soins des pieds         |    | Aquaforme              |  | Esthétique             |
|                                                      | Pilates                                       |                                                                 | Yoga Thaïlandais        |    | Guérison avec crystaux |  | Touché thérapeutique   |
|                                                      | Hydrothérapie                                 |                                                                 | Biofeedback             |    | Tuina                  |  | Orthothérapie          |
|                                                      | Consultation nutritionelle                    |                                                                 | Homéothérapie           |    | Ionisation             |  | Désintoxication        |
|                                                      | Médecine chinoise                             |                                                                 | Herbologie              |    | Ostéopathie            |  | Acupuncture au laser   |
|                                                      | Gua Sha                                       |                                                                 | Thermothérapie          |    | Moxibustion            |  | Ventouse               |
|                                                      | Technique Bowen                               |                                                                 | Physiothérapie          |    | Chiropractique (>20%)  |  | Acupuncture            |

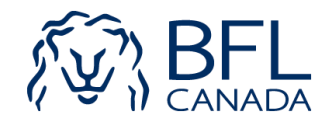

Vous devez répondre aux questions de souscription suivantes et cliquer sur *Prochain*.

### **QUESTIONS DE SOUSCRIPTIONS**

 Au cours des 6 (six) dernières années, avez-vous fait l'objet de réclamation(s) en matière de services professionnels, responsabilité civile ou assurance sur les biens ou êtes-vous en connaissance de faits ou circonstances susceptibles d'entraîner une réclamation ?
 Oui Oui Non

2. Est-ce la première fois que vous souscrivez à une assurance de responsabilité professionnelle ?

3. Au cours des 6 (six) dernières années un assureur vous a-t-il refusé, annulé ou non renouvelé une assurance de responsabilité professionnelle ?
 Oui
 Non

4. Est ce que toutes vos opérations sont effectuées au Canada?
 Oui ○ Non

Nous vous suggérons fortement de communiquer avec l'un de nos courtiers afin d'obtenir plus de renseignements ou d'informations supplémentaires concernant ce programme d'assurances. Contactez Mme Nadia Verreault au 1-800-465-2842 ou par courriel à nverreault@bflcanada.ca

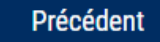

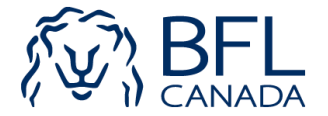

Vous devez faire vos choix de garanties d'assurance et cliquer sur *Prochain*.

#### TARIFS ET COUVERTURES

### Date effective de votre police d'assurance

05 févr 2018 📝

#### COUVERTURES OBLIGATOIRES

| <b>COUVERTURE</b><br>Responsabilité Professionnelle                                                        | LIMITE D'ASSURANCE PAR<br>RÉCLAMATION<br>1,000,000.00 \$ | FRANCHISE<br>250.00 \$ Par réclamation | PRIME ANNUELLE<br>47 \$          | PRIME PRORATA         |
|----------------------------------------------------------------------------------------------------|----------------------------------------------------------|----------------------------------------|----------------------------------|-----------------------|
| COUVERTURE OPTIONNELLE                                                                                     |                                                          |                                        |                                  |                       |
| COUVERTURE<br>Responsabilité Civile Générale<br>Couverture optionnelle requise ?<br>Oui Non                | LIMITE D'ASSURANCE PAR<br>Réclamation<br>                | FRANCHISE<br>250.00 \$ Par réclamation | <b>PRIME ANNUELLE</b><br>0.00 \$ | PRIME PRORATA 0.00 \$ |
| COUVERTURE OPTIONNELLE                                                                                     |                                                          |                                        |                                  |                       |
| COUVERTURE<br>Assurances de biens à usage<br>professionnels<br>Couverture optionnelle requise ?<br>Oui Oni | LIMITE D'ASSURANCE PAR<br>Réclamation<br>                | FRANCHISE<br>250.00 \$ Par réclamation | <b>PRIME ANNUELLE</b><br>0.00 \$ | PRIME PRORATA         |

Nous vous suggérons fortement de communiquer avec l'un de nos courtiers afin d'obtenir plus de renseignements ou d'informations supplémentaires concernant ce programme d'assurances. Contactez Mme Nadia Verreault au 1-800-465-2842 ou par courriel à nverreault@bflcanada.ca

Précédent

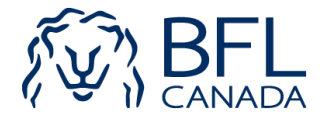

Vous devez vérifier les protections choisies et cliquer sur *Prochain.* 

La plateforme vous confirme à cette étape le montant total à payer.

### Période d'assurance 05 févr 2018 to 01 mai 2018 COUVERTURES OBLIGATOIRES COUVERTURE LIMITE D'ASSURANCE PAR FRANCHISE PRIME ANNUELLE RÉCLAMATION Responsabilité Professionnelle 250.00 \$ Par réclamation 11.00 Ś 1,000,000.00\$ Sous-Total de la Prime 25.00\$ Taxes Provinciales (9%) 2.25\$ Frais Honoraires Professionnels 5.00\$ Montant total a payer 32.25\$

Nous vous suggérons fortement de communiquer avec l'un de nos courtiers afin d'obtenir plus de renseignements ou d'informations supplémentaires concernant ce programme d'assurances. Contactez Mme Nadia Verreault au 1-800-465-2842 ou par courriel à nverreault@bflcanada.ca

Précédent

VÉRIFICATION DES PROTECTIONS

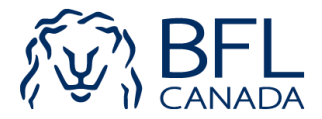

Vous devez effectuer le paiement de la prime par carte de crédit ou chèque et cliquer sur *Prochain*.

Ex. Paiement par carte de crédit : Cliquez sur *PAYEZ MAINTENANT* Entrez le nom du détenteur de la carte, le numéro de carte de crédit et la date d'expiration. Puis Cliquez sur *Payez Maintenant*.

| MOYENS DE PAIEMENT      |                         |
|-------------------------|-------------------------|
| Paiement total          | 32.25 \$                |
|                         |                         |
| PAIEMENT PAR CARTE DE ( | CREDIT PAYEZ MAINTENANT |
| Nom sur carte           |                         |
| Numéro de carte         |                         |
|                         |                         |
| Date d'expiration       | CCV                     |
| mm/yy                   |                         |
| Payez Maintenant        |                         |
| PAIEMENT PAR CHÈQUE     | YAYEZ MAINTENANT        |
|                         |                         |
| Drásádort               |                         |
| Precedent               |                         |

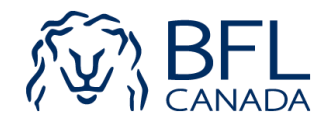

Vous devez cliquer sur *Générer certificat.* 

Votre certificat d'assurance vous sera transmis automatiquement par courriel.

### **VOTRE PAIEMENT TERMINE!**

Votre Aperçu copie des certificats disponibles ci-dessous ! Cliquez sur " Générer certificat " maintenant et obtenez votre certificat pour vous email et remplissez le transation . Je vous remercie

### **CERTIFICAT 1**

| LLOYD'S                  | RESPONSABILITÉ PROFESSIONNELLE<br>Souscrite auprès de certains Souscripteurs du Lloyd's («l'assureur») par l'intermédiaire du Courtier mandat<br>agrée du Lloyd's (« Courtier mandataire »)<br>Services de Gestion TSW Inc.<br>3448 rue Stanley, Montréal, Québec H3A 1R8 |                                                                                                    |  |
|--------------------------|----------------------------------------------------------------------------------------------------|----------------------------------------------------------------------------------------------------|--|
| Contrat :18FQM/F-001270  | Courtier:                                                                                                    | BFL CANADA risques et assurances Inc.<br>2001 avenue McGill Collège, bureau 2200 Montréal, Québec H3A<br>1G1 |  |
| Nom de l'assuré désigné: | Fédération Québécoise des Massothérapeutes &                                                                                                    |                                                                                                    |  |

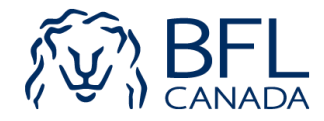

Générer certificat

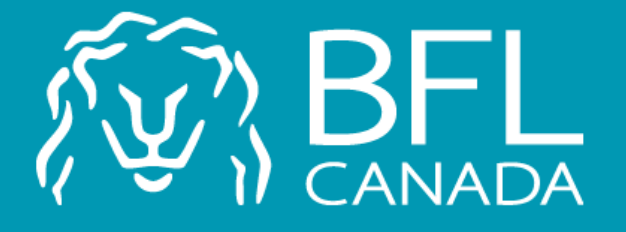

Pour toutes questions, communiquez avec Déve Barthélemy au 514 905-1771 dbarthelemy@bflcanada.ca

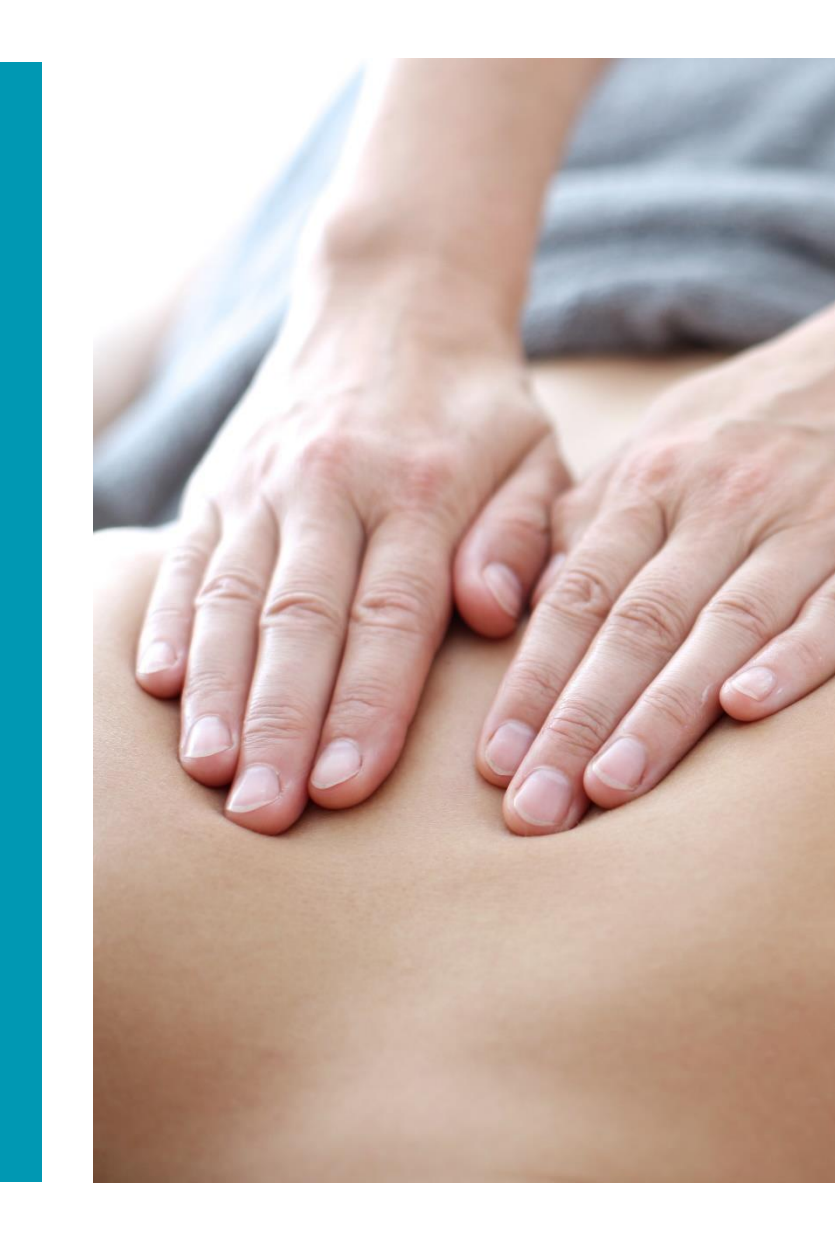